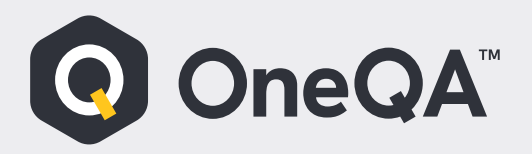

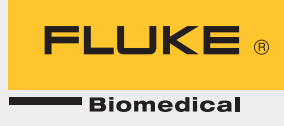

## Activating License key via licensing portal

- 1. Start OneQA Application
- 2. Log in with your OneQA Email & Password
- 3. Click on your name:

| 🖲 On | eQA        |                                     |                                                                                                    |              | - 1           | 5 X |
|------|------------|-------------------------------------|----------------------------------------------------------------------------------------------------|--------------|---------------|-----|
|      | △ Home     | 🏳 Run 🚍 Data                        |                                                                                                    | <b>–</b> HM  | Customer Name | •   |
|      | Assets Pro | cedures                             |                                                                                                    |              |               | (?  |
|      |            |                                     |                                                                                                    |              |               |     |
|      | Procedures | ;                                   |                                                                                                    |              | °   + …       |     |
|      |            | Procedure name 🔻                    | Description                                                                                        | Service type |               |     |
|      |            | B Braun - Perfusor Space            | A PM procedure for B Braun - Perfusor Space Syringe Pump                                           | Preventive   | >             |     |
|      |            | Baxter Sigma-Spectrum 3             | A preventive maintenance procedure for Baxter Sigma-Spectrum 35700ABB.                             | Preventive   | >             |     |
|      |            | BD Alaris 8015 PC Unit              | A preventive testing of BD Alaris 8015 PC Unit. With dedicated part for Electrical Safety Te       | Preventive   | >             |     |
|      |            | Codman CMC III                      | PM Procedure for Codman CMC III                                                                    | Preventive   | >             |     |
|      |            | CORPULS 3 Defibrillator/            | A preventive maintenance procedure adopted from the service manual for the Philips Effici          | Preventive   | >             |     |
|      |            | Defibrillator (50 $\Omega$ + Pacer) | An example procedure for acceptance testing of a defibrillator with a 50 $\Omega$ load and pacer   | Acceptance   | >             |     |
|      |            | Defibrillator (50 Ω + Pacer)        | An example procedure for acceptance testing of a defibrillator with a 50 $\Omega$ load and pacer   | Acceptance   | >             |     |
|      |            | Defibrillator (50 Ω + Pacer)        | An example procedure for preventive testing of a defibrillator with a 50 $\Omega$ load and pacer a | Preventive   | >             |     |
|      |            | Defibrillator (50 Ω + Pacer)        | An example procedure for preventive testing of a defibrillator with a 50 $\Omega$ load and pacer a | Preventive   | >             |     |

## 4. From drop down menu click on User Profile:

| mer Name    |                              |                                                                                                    |         |                     | - a           |
|-------------|------------------------------|----------------------------------------------------------------------------------------------------|---------|---------------------|---------------|
| <u> </u>    | ▷ Run 🖺 Data                 |                                                                                                    |         |                     | lame          |
| lasets Proc | cedures                      |                                                                                                    |         | Hospital One        |               |
| Procedures  | 1                            |                                                                                                    |         | Hospital Two        |               |
|             |                              |                                                                                                    |         | Hospital Three      |               |
|             | Procedure name 🔻             | Description                                                                                                    | Service | Hospital Four       |               |
|             | B Braun - Perfusor Space     | A PM procedure for B Braun - Perfusor Space Syringe Pump                                                       | Preven  | ✓ Technical Support |               |
|             | Baxter Sigma-Spectrum 3      | A preventive maintenance procedure for Baxter Sigma Spectrum 35700ABB.                                         | Preven  | Synchronize 🖒       |               |
|             | BD Alaris 8015 PC Unit       | A preventive testing of 8D Alaris 8015 PC Unit. With dedicated part for Electrical Safety Te                   | Preven  | O System settings   |               |
|             | Codman CMC III               | PM Procedure for Codman CMC III                                                                                | Preven  | 🚨 User profile      |               |
|             | CORPULS 3 Defibrillator/     | A preventive maintenance procedure adopted from the service manual for the Philips Effici                      | Preven  | 🕜 Help              |               |
| -           |                              |                                                                                                    |         | About               |               |
|             | Defibrillator (50 Q + Pacer) | An example procedure for acceptance testing of a defibrillator with a 50 $\Omega$ load and pacer               | Accept  | G Sign out          |               |
|             | Defibrillator (50 0 + Pacer) | An example procedure for acceptance testing of a defibrillator with a 50 $\Omega$ load and pacer $\ldots$      | Accepta | ance                | ~             |
|             | Defibrillator (50 D + Pacer) | An example procedure for preventive testing of a defibrillator with a 50 $\mbox{D}$ load and pacer $a_{\rm m}$ | Prevent | live                | $\rightarrow$ |
|             | Defibrillator (50 0 + Pacer) | An example procedure for preventive testing of a defibrillator with a 50 D load and pacer a                    | Prevent | tive                | >             |

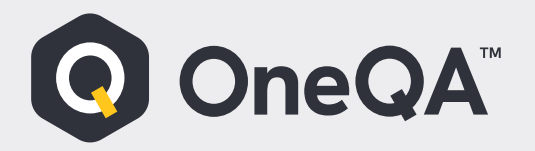

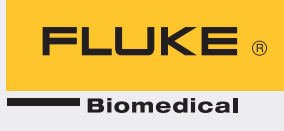

- 5. This will open browser page where you can log in into Licensing Portal.
- 6. Enter your OneQA Email & Password:

| O OneQA™ Licensing Portal × +                                                  |                                                                                                    |                  | $\vee$              | - 0     | $\times$ |
|--------------------------------------------------------------------------------|----------------------------------------------------------------------------------------------------|------------------|---------------------|---------|----------|
| $\leftrightarrow$ $\rightarrow$ C $($ softwarelicense.oneqa.flukebiomedical.co | om                                                                                                    |                  | • 12 \$             | * 🗆 🖯   | :        |
| 🖸 My Fortive 🔗 MyLearning 🔤 BOM 🔇 PriceList 👩 S                                | ervicePortal-IT 🔞 Advantage Training 🤹 ME Service Manuals 🛛 📗 Zendesk                                           | Fluke Biomedical | S WTCIS Application | Intelex | >>       |
| OneQA                                                                          |                                                                                                    |                  |                     | English | ?        |
|                                                                                |                                                                                                    |                  |                     |         | ۰.       |
|                                                                                | Conceqation     Euclessing Portal     Email     Password                                                        |                  |                     |         |          |
|                                                                                | By clicking "Sign in" you agree to the Software and Services Agreement, Privacy<br>Statement, and Terms of Use. |                  |                     |         |          |
|                                                                                | Sign in                                                                                                    |                  |                     |         |          |
|                                                                                | Forgot Password?                                                                                                |                  |                     |         |          |
|                                                                                | New User? Join now                                                                                              |                  |                     | 0       | •        |

7. Click on Redeem Voucher:

| O OneQA <sup>®</sup> Licensing Portal X +                                                                |                                                                                                    | ~ - σ ×                                                                        |
|----------------------------------------------------------------------------------------------------|----------------------------------------------------------------------------------------------------|--------------------------------------------------------------------------------|
| <ul> <li>O softwarelicense onequifukebiom</li> <li>My Forthye () MyLearning E BOM () PriceLis</li> </ul> | edical.com/User/Wohle/c011b0d9-bad8-4db1-as30-4ced51e10/0<br>t 🞧 ServicePortal-II 🔹 Advantage Training 🔹 ME Service Manua | 5 EV SR P LI U :<br>5 Zendesk P Fuke Biomedical 📀 WICS Application 🔛 Intelex = |
| OneQA                                                                                                    | Your free trial of OneQA will expire in 225 days.<br>Redeem Voucher                                                       | English 😒 👁                                                                    |
|                                                                                                    |                                                                                                    |                                                                                |
|                                                                                                    |                                                                                                    |                                                                                |
| 0 1                                                                                                    | Tenants (7)                                                                                                    | Q                                                                              |
|                                                                                                    | Tenant Name A Location ()                                                                                                 | My Roles: ()                                                                   |
| Last Sign in<br>June 9, 2023 at 2:38 PM                                                                  | Hospital One                                                                                                    | Tenant Admin, Application Admin, Author, Approver, User                        |
| Email                                                                                                    | Hospital Two                                                                                                    | Application Admin, Author, User                                                |
| Buy OneQA                                                                                                | Hospital Three                                                                                                    | Tenant Admin, Application Admin, Author, User                                  |
| Connectory rise Barredical Check                                                                         | Hospital Four                                                                                                    | Tenant Admin, Application Admin, Author, Approver, U                           |

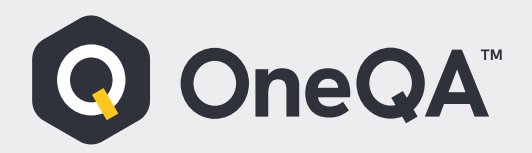

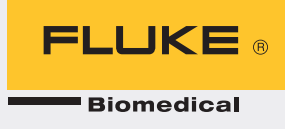

8. Enter your license key:

| O OneQA™ Licensing Portal × +                                               |                                                                                         | ~ - O ×                           | 1 |
|-----------------------------------------------------------------------------|-----------------------------------------------------------------------------------------|-----------------------------------|---|
| $\leftarrow$ $\rightarrow$ C $($ softwarelicense.oneqa.flukebiomedical.com/ | Purchase/LicenseOption?purchaseType=Purchase                                            | 🖻 🖈 🖪 🕕 i                         |   |
| 🖸 My Fortive 🕼 MyLearning 🏧 BOM 🔇 PriceList 👩 Servic                        | ePortal-IT 🛛 💩 Advantage Training 🤹 ME Service Manuals 🛛 📗 Zendesk 🛛 🧮 Fluke Biomedical | I 🔇 WTCIS Application 🔀 Intelex » | _ |
| OneQA                                                                       |                                                                                         | ی 😒 👁                             | ^ |
|                                                                             |                                                                                         |                                   |   |
|                                                                             | License Options                                                                         |                                   |   |
|                                                                             | Enter License Key or Voucher                                                            |                                   |   |
|                                                                             |                                                                                         | 0                                 | - |